# 查收查引委托指南

西南信息中心查新中心

# 注册登录

委托人通过访问链接 https://htu.kjchaxin.com/,点击右上角注册,然后登录平台。

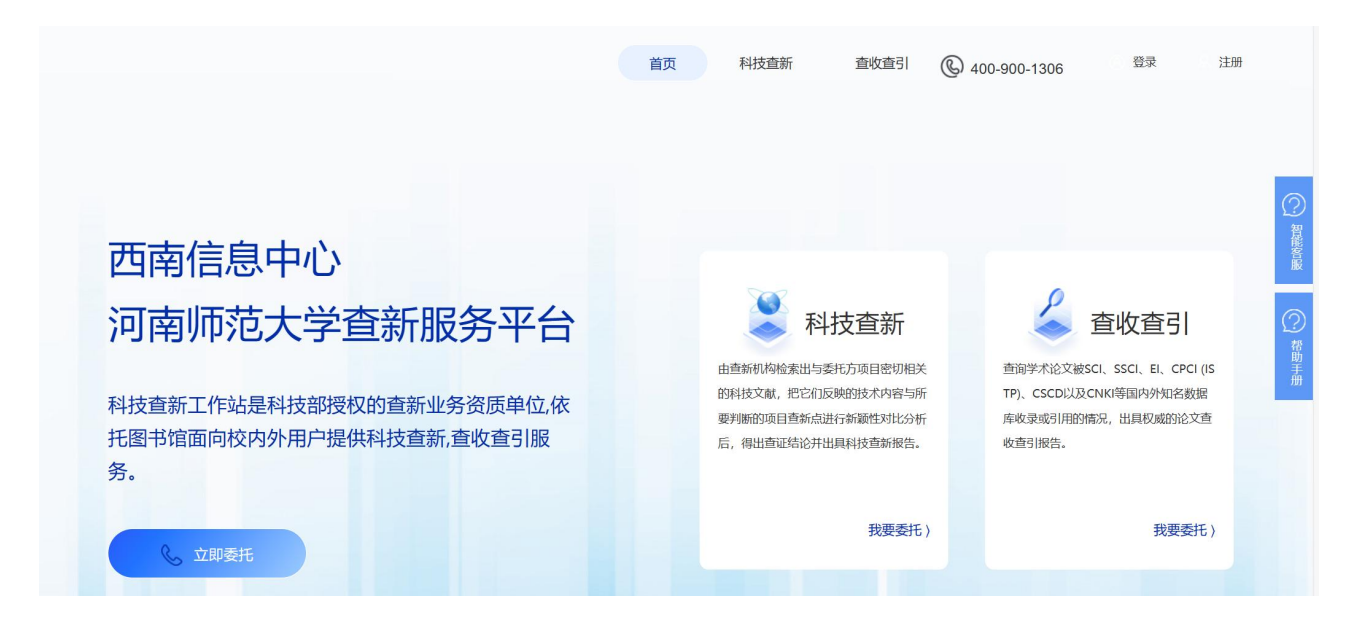

## 一、 点击查收查引填写委托

(带\*号是必填项,其他部分可以选填)

• 检索报告名称:没有固定要求,可写"检索报告"或者"XX论文收录情况"

|                       | 带"*"的为必填内容。 |  |  |  |
|-----------------------|-------------|--|--|--|
| 检索报告名称 <mark>*</mark> |             |  |  |  |
|                       | () 请填写此字段。  |  |  |  |
|                       |             |  |  |  |

• 收录:根据您的实际情况,选择论文收录的数据库。没有列举的数据库可在其他里

填写。

| 检索数据库范围 *            |                  |                     |
|----------------------|------------------|---------------------|
|                      |                  |                     |
| 收录                   |                  |                     |
| ✓ SCI (科学引文索引)       | ✓ EI(工程索引)       | □ CPCI-S(科技会议录索引)   |
| □ CPCI-SSH (社会科学与人文会 | □ SSCI(社会科学引文索引) | □ A&HCI (艺术与人文引文索引) |
| □ CSCD(中国科学引文数据库)    | □ CNKI (中国引文数据库) | □ Scopus (文摘和引文数据库) |
| □ CSSCI (中文社会科学引文索引) |                  |                     |
| 其他 多值,请用英文分号隔开       |                  |                     |

• 引用:根据您的实际情况,选择论文需要检索引用次数的数据库。

(引用费=引用次数\*5)

| □ SCI (科学引文索引)                      | □ Scopus (文摘和引文数据库) | □ CPCI-S(科技会议录索引)   |
|-------------------------------------|---------------------|---------------------|
| □ CPCI-SSH (社会科学与人文:                | 会 SSCI(社会科学引文素引)    | □ A&HCI (艺术与人文引文索引) |
| □ CSCD(中国科学引文数据库)                   | □ CNKI (中国引文数据库)    |                     |
|                                     |                     |                     |
| 其他 多值,请用英文分号隔开                      |                     |                     |
| <b>其他</b> 多值,请用英文分号隔开<br>时          |                     |                     |
| <b>其他</b> 多值,请用英文分号隔开<br>时日<br>排除作者 | •                   |                     |

• 指标:根据申报机构的要求,选择各个指标的版本。(如果有其他需求,请在备注里面 填写,如:高被引论文、核心期刊、TOP期刊等)

| 山政初版半         |                  |             |  |
|---------------|------------------|-------------|--|
| 中科院JCR分区      |                  |             |  |
| □ 最新升级版       | □ 论文发表当年升级版      | □ 论文发表当年基础版 |  |
| 科睿唯安JCR分区     |                  |             |  |
| □ 最新版本        | □ 论文发表当年版本       |             |  |
| 备注            |                  |             |  |
| 若您有特殊检索需求,可在止 | 比填写。如:自引、他引均做展示。 |             |  |

### 学科:请根据学院所在学院选择学科,没有可选项请选择其他。

| 学科 *      |          |  |  |
|-----------|----------|--|--|
| -选择一级学科 > | 选择二级学科 > |  |  |

需要查证的论文:每行一条文献,尽量采用标准引文格式。

| Ξ. | 需要查证的论文*                                                                                                  |
|----|----------------------------------------------------------------------------------------------------|
|    |                                                                                                    |
| -  | 每行一条文献记录,建议使用标准引文格式,如作者1,作者2.篇名.出版物名称,出版年,卷(期).起止页码.示例:                                                   |
| Т  | 第1条 Eileen Ann Hemman, David Gillingham, Nancy Allison. Evaluation of a combat medic skills validation te |
| L  | st. Military Medicine, 2007, 172(8):843-851.                                                              |
| T  | 第2条 孟云飞计算机系统与信息管理融合发展研究[J].黑龙江科学,2022,13(08):141-143.                                                     |
| L  |                                                                                                    |
|    |                                                                                                    |
|    |                                                                                                    |
|    |                                                                                                    |
|    |                                                                                                    |
|    |                                                                                                    |
|    |                                                                                                    |
|    |                                                                                                    |
|    |                                                                                                    |
|    |                                                                                                    |
|    |                                                                                                    |

交付方式及报告费用预估:只提供电子签章报告,请根据需求选择是否需要纸质报告;基础费含5条检索次数。

| 查收查引费用(基础费用仅包含基本检索次数,起 | <b>超出按实际检索次数计费</b> )         | 总计: | 80元 |
|------------------------|------------------------------|-----|-----|
| 查收查引基础费用               |                              |     | 80元 |
| ● 只需要PDF签章报告(验收后自行下载)  | 〇 <b>需要纸质报告 (含顺丰快递费)</b> 0 份 |     | 0元  |
| 四、报告提交时间及方式            |                              |     |     |

### 委托单位信息填写:委托单位和电子邮箱有必填项,如选择纸质报告则需要填写邮寄信息。

| 选择已保存地均              | £:         |         |           |       | 新        | 管理地址 |
|----------------------|------------|---------|-----------|-------|----------|------|
| 目委托单位 <mark>*</mark> | 通常是项目的研发单  | 位(有合作单位 | 如可并列)     |       |          |      |
|                      | () 请填写此字段。 |         |           |       |          |      |
| 技术联系人                | 项目负责人姓名    | 联系电话    | 项目负责人联系电话 | 电子邮箱* | 用于接收相    | 关通知  |
|                      |            |         |           |       | () 请填写此字 | 段。   |

• 发票信息填写准确,方便后期开票。发票为电子发票。

| 选择发票信         | <b>息填充:</b>                                                                           |
|---------------|---------------------------------------------------------------------------------------|
|               |                                                                                       |
|               |                                                                                       |
| 发票类型          | <ul> <li>● 増値税电子普通发票</li> <li>○ 増値税专用发票</li> </ul>                                    |
| 发票类型<br>i位名称* | <ul> <li>● 増値税电子普通发票</li> <li>○ 増値税专用发票</li> <li>若为事业单位,请填写单位名称;若为个人,请填写姓名</li> </ul> |

二、支付:委托提交后,审核老师会尽快处理。委托人收到短信后,登录平台在已提交订单 或消息列表里点击支付。

| 科技部西南信福建理工大学 | 言息中心<br>≥杳新平台                             |                     |                    | 首页          | 科技查     | 新 查收到      | 哲引 🛞 400-900-       | 1306 🕑 🗵 |
|--------------|-------------------------------------------|---------------------|--------------------|-------------|---------|------------|---------------------|----------|
| 1422-21      |                                           |                     |                    |             |         |            |                     | 我的首页     |
|              | 8                                         | 我的订单 (1)            |                    |             |         |            |                     | 我的订单     |
|              |                                           | 提交时间: 起始时间          | - 结束时间             | 报告完成日期:     | 起始时间    |            | 结束时间                | 退出       |
|              | N (1) (1) (1) (1) (1) (1) (1) (1) (1) (1) | 输入联系人手机号或座机号        |                    | 输入订单编号      | 或项目名称或。 | 单位名称       | 搜索                  |          |
|              | 科技畫新                                      | 受托类型:全部类型 科技        | 查新 收录引用            |             |         |            |                     |          |
|              | 查收查引                                      | 订单状态: 全部状态 委托单      | 初步审查 修改订单 支付       | 查新收录引用      | 文字校对 《  | ⑧正报告 待邮寄/自 | 目取 已完成 已关闭          |          |
|              | □ 订单中心                                    | □ 全选 □ 反选           | 約款通知 生成支           | бњіх        |         |            | 上一页 下一页             |          |
|              | 已提交订单                                     | 项目名称                | 委托单位               | 提交时间 完成时间   | 同 总金额   | 当前状态 查新    | 员 操作                |          |
|              | 订单草稿                                      | □订单编号 1700490079205 | 927 报告编号 (暂无) 【收录  | <b>录引用】</b> |         |            |                     |          |
|              | □ 发票管理                                    | 测试订单                | 重庆亚利贝德科<br>技咨询有限公司 | 刚刚  暂无      | ¥ 80.00 | 支付 暂为      | 支付<br>查看委托单<br>关闭订单 |          |
|              | 开具发票                                      |                     |                    |             |         |            |                     |          |
|              | 发票信息                                      |                     |                    | E           |         |            |                     |          |
|              | 下载发票                                      |                     |                    |             |         |            |                     |          |

**支付方式**:线上支付,支付微信和支付宝扫码支付,可绑定公务卡支付。

| ✓ 订单已审核,请您尽快完成支付!(工作日支付完成后24小时内出具报告) 订单编号: 1700490079205927 查新项目名称:测试订单 | <sub>订单金额:</sub> ¥80.00 |
|-------------------------------------------------------------------------|-------------------------|
| 线上支付 线下支付                                                               |                         |
| ① 您需要支付 80.00 元, 请用以下方式付款                                               |                         |
| <ul> <li>● 支付宝 ○ </li> <li>◇ 微信支付</li> </ul>                            |                         |
| 确认支付                                                                    |                         |

| 线下支付 <b>:</b> 可 | 对公转账或银行卡转账, | 转完账后需进入平台填写付款方信息。 |  |
|-----------------|-------------|-------------------|--|
|-----------------|-------------|-------------------|--|

| 订单已审核,<br>订单编号: 1700-    | 请您尽快完成支付!(工作日支付完成后24小时内出具报告)<br>490079205927 查新项目名称:测试订单 | <sub>订单金额:</sub> ¥80.00 |
|--------------------------|----------------------------------------------------------|-------------------------|
| 线上支付线下支付                 |                                                          |                         |
| 银行汇款信息                   |                                                          |                         |
| 户 名:里庆业利贝德科技             |                                                          |                         |
| デア行: 里庆银行枫林秀/            | 42                                                       |                         |
| 下載 打印                    |                                                          |                         |
| 1.20                     |                                                          |                         |
| () 线下支付不会计入消费积; () 付款金额: | 分,建议选择平台内的线上支付。<br>80.00元                                |                         |
| 付款方*:                    |                                                          |                         |
| 付款方式:                    | 公対公转账・                                                   |                         |
| 付款时间*:                   | 2023-11-27                                               |                         |
| 付款银行名称:                  |                                                          |                         |
| 付款银行账号:                  |                                                          |                         |
| 备注信息:                    | 填写汇款时间或其他相关信息,以方便财务查账并尽快为您<br>处理。                        |                         |
|                          | 确认提交                                                     |                         |

# 二、 发票开具

 点击我的订单, 左侧菜单栏发票管理中心点击"开具发票",选择需要开发票的订单, 点击最下面"开具发票"按钮,发票为电子发票,提交申请的发票会保存到下载发票列表, 发票提供三种文件格式(PDF,OFD,XML),请根据需求下载使用。

| ſ             |            |           |                 |            | 114      | ()))     | 14 /  |            |            |       |       |  |
|---------------|------------|-----------|-----------------|------------|----------|----------|-------|------------|------------|-------|-------|--|
| Т <u>я</u> дё |            |           |                 |            |          |          |       |            |            |       |       |  |
| L             |            |           | ]全选 有 10 个订单    | 单可申请发票, 可开 | 票总额:¥430 | 1.03,已选开 | 发票金额: | ¥ 600      |            |       |       |  |
|               | 发票信息       | 1703-1106 |                 |            |          |          |       |            |            |       |       |  |
|               | 下载发票       |           | 订单编号            | 项目名称       | 项目类型     | 坝日安元半    | 收件单位  | 订单时间       | 订单支付时间     | 可开票金额 | 消费总金额 |  |
|               |            |           |                 |            |          | 位        |       |            |            |       |       |  |
|               | ● 个人中心     |           | 洗坯              |            |          |          |       |            |            |       |       |  |
|               |            |           | 1231+           |            |          |          |       |            |            |       |       |  |
|               | 个人信息       | 16        | 597162445441889 | 测试订单       | 查新       | 1        |       | 2023-10-13 | 2023-10-13 | ¥600  | ¥ 600 |  |
|               | 28-5-25-00 |           | ~               |            |          |          |       |            |            |       |       |  |
|               | 泪忌通知       |           | 选择              |            |          |          |       |            |            |       |       |  |
|               |            |           |                 |            |          |          |       |            |            |       |       |  |
| -             |            |           |                 |            | <i>.</i> | ٦        |       |            |            |       |       |  |
|               |            |           |                 | не         | 岩西       |          |       |            |            |       |       |  |
|               |            |           |                 | 7,5        | 2.35     | J        |       |            |            |       |       |  |
|               |            |           |                 |            |          |          |       |            |            |       |       |  |

三、报告验收

订单完成后,平台会短信通知验收,请登录平台,在我的订单或待办事项里找到该订单, 首先下载报告(word)进行文字校对。

| 177****1604              | 我的订单 (19)                               |                    |                  |                |            |        |       |                         |  |  |
|--------------------------|-----------------------------------------|--------------------|------------------|----------------|------------|--------|-------|-------------------------|--|--|
|                          | 提交时间: 起始时间 - 约                          | 吉束时间               | 报告完成             | 龙日期:           | 起始时间       |        | - 结束  | 时间                      |  |  |
| <ul> <li>在线委托</li> </ul> | 输入联系人手机号或座机号                            |                    | 输入订单编号或项目名称或单位名称 |                |            |        |       | 搜索                      |  |  |
| 科技查新                     | 委托类型: 全部类型 科技查新 收                       | 女录引用               |                  |                |            |        |       |                         |  |  |
| 查收查引                     | 订单状态: 全部状态 委托单初步审查                      | 修改订单 支付            | 查新 3             | 文字校对           | 修正报告       | 待邮寄/自取 | 1 已完成 | 已关闭                     |  |  |
| 〕订单中心                    | □全选 □反选 生成付款通知                          | 生成支付               | 动议               | 批量             | 线下支付       | ]      |       | 上一页下一页                  |  |  |
| 已提交订单                    | 项目名称                                    | 委托单位               | 提交时间             | 完成时间           | 总金额        | 当前状态   | 查新员   | 操作                      |  |  |
| 订单草稿                     | □订单编号 1681313236678475 报告               | 编号 2023500127      | 5830929          | 【科技查新          | fil        |        |       |                         |  |  |
| 】发票管理                    | X波段全极化有源相控阵岸海监视雷达<br>系统                 | 广东纳睿雷达科技<br>股份有限公司 | 2023-04-22<br>7  | 2023-05-0<br>4 | ¥ 1,325.00 | 交付报告   | 王秋影   | 下载红章报告<br>查看委托单<br>再次委托 |  |  |
| 开具发票                     | □订单编号 1681313079330866 报告编号 (智无) 【收录引用】 |                    |                  |                |            |        |       |                         |  |  |
| 发票信息                     | 测试订单论文检索                                | 洛阳理工学院             | 2023-04-1<br>7   | 暂无             | ¥0.00      | 修改订单   | 暂无    | 修改订单查看原因                |  |  |
| 下载发票                     | 订单编号 1681313079246649 报告编号 (哲无) 【收录引用】  |                    |                  |                |            |        |       |                         |  |  |
| ) 个人中心                   | 测试订单收录检索证明                              | 洛阳理工学院             | 2023-04-1<br>7   | 暂无             | ¥1.00      | 支付     | 暂无    | 支付<br>查看留言<br>修改订单      |  |  |
| 个人信息                     |                                         |                    |                  |                |            |        |       | 大树灯里                    |  |  |
| 消息通知 (84)                | □订单编号 1681313078247134 报告               | 编号 2023500126      | 4840939          | 【收录引用          | 1]         |        |       | 去验收                     |  |  |
| 收件地址                     | 收录证明                                    | 洛阳理工学院             | 2023-04-12<br>7  | 2023-04-1<br>8 | ¥1.00      | 文字校对   | 张禧    | 下载报告<br>宣看委托单           |  |  |
|                          | □订单编号 1678462074751147 报告               | 编号 2023500124      | 0736518          | 【收录引用          | 11         |        |       |                         |  |  |
|                          | 张会生代表论文情况                               | 山西师范大学             | 2023-03-12       | 2023-03-1      | ¥ 500.00   | 交付报告   | 刘诗艺   | 下载红草报告<br>查看委托单         |  |  |

确认报告初稿无误,请点击去验收,点击通过;如果报告需要修改,请点击"去验收",点击"修正"并 提交修改意见。

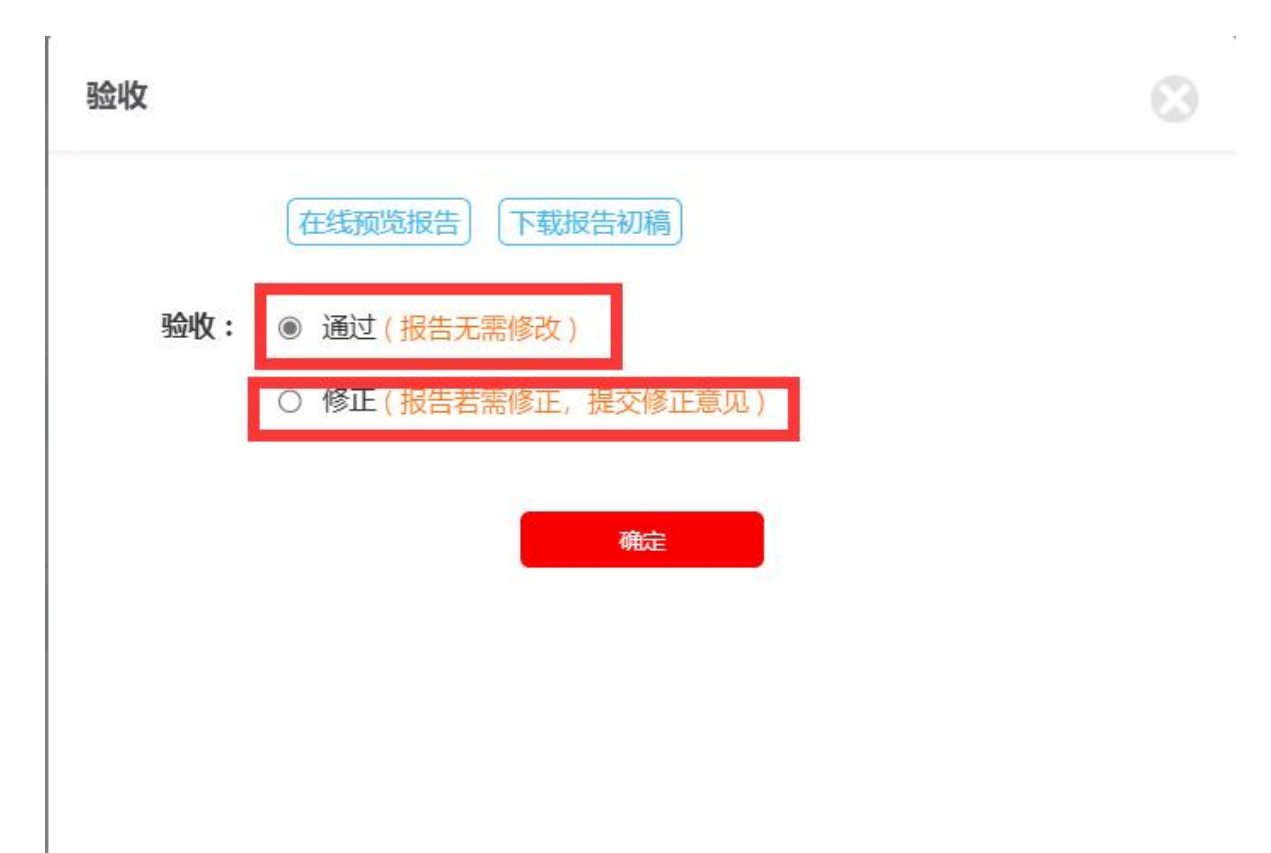

为了给您提供更好的服务,图书馆和西南信息中心共同搭建了河南师范大学科技查新、查收查引服务 群",请有需求的老师扫码进群。

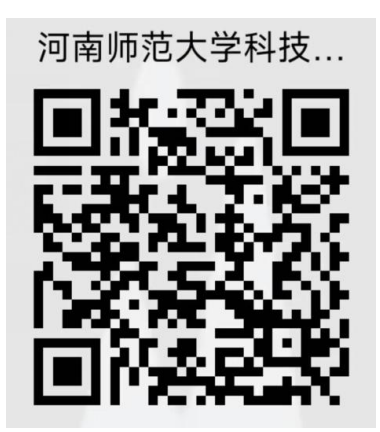